### 附件 2

# 科技体育活动信息服务平台使用说明

## (使用谷歌浏览器体验最佳)

服务平台网址: https://www.kthdbm.com/hd/dg 授 权码: 328153

**一、注册账号**(如已有账号,无需再次注册)

1. 注册单位(东莞市学校,系统基本都有,不用注册)。单击"注册",在账号注册页面<单位全称>输入贵单位全称(与公章一致),若下拉菜单中有贵校名单,贵单位在系统已存在, 直接按照步骤注册账号即可;如没有,单击<找不到我的学校 信息>,进入学校注册页面:(1)如实选择填写学校所在的地 区;(2)输入学校全称(与公章一致);(3)如实填写联系人、 电话等;(4)在报名通知中查看授权码或者咨询活动负责人; (5)选择单位的性质;(6)单击保存,等待或者联系管理员 (活动负责人)审批。

2. 注册账号。单位审批通过后,单击"注册"进入学校 账号注册页面,根据要求填写用户信息,搜索选择所在学校 (与公章一致)。注册完成后,系统将给你注册邮箱(用户名) 中发一条激活邮件,复制链接到浏览器中打开完成账号激活。

3. 登陆系统, 注册成功后,"登陆"进入账号登陆页面, — 9 — 输入注册时的用户名(邮箱)和密码,点击"登陆"完成登陆,进入报名主页。

# 二、活动报名

选择需报名的活动,如:第三届东莞市"我是科学小达人"评选活动,点击"报名"。

### 按照步骤报名:

1. 在"学生名单"栏,填写学生信息

2. 在"教师名单"栏,填写教师信息

3. 在"报名列表"栏,选择报名项目,填写申报书信息 保存(保存时,等待1-2秒中,系统在自动生成pdf申报书) 后,在"报名列表"下方点击"上传作品"(点击"申报书", 右击页面,选择打印或截图保存)

4. 在"作品明细"栏, 检查附件是否上传

5. 在"确认报名"栏,打印报名明细表,加盖学校公章, 扫描后,上传确认(必须确认才是有效报名)